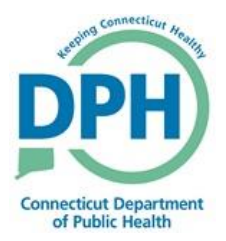

## Approving an Amendment

- An amendment can be requested by a funeral home, medical certifier, or medical examiner. Once this amendment has been keyed in and requested, the local registrar can approve or reject the amendment.
  - Go into your Amendment Work Queue
  - The **Keyed (Requires Affirmation)** queue indicates the user has keyed in the amendment but still needs to affirm it
  - The **Pending** queue indicates the amendment has been keyed and affirmed and is ready to be approved by the local registrar
  - The Keyed queue indicates the user has started to key in the amendment but has not finished
  - Select the Pending queue

| 😭 <u>M</u> ain                            | CT - VITALS        | <b>਼੍ਰਤਾਂ</b> Lif <u>e</u> Events | Queues Accounting | <u>I≁</u> <u>R</u> eports | Forms | C Jobs |
|-------------------------------------------|--------------------|-----------------------------------|-------------------|---------------------------|-------|--------|
| Search by Amendment W                     | ork Queue          |                                   |                   |                           |       |        |
| Queue:                                    | •                  |                                   | Search Type:      |                           | •     |        |
| Display<br>Keyed<br>Keyed (Req<br>Panding | uires Affirmation) |                                   | Filter:           | •                         |       |        |

- 2. Pending amendment queue:
  - Select the **Amendment Number** on the amendment you will be approving or rejecting to go straight to the amendment

| Queue:  | Pendi               | ing 🔻                           | Search Type:  | •          | Value:                |                    |                  |
|---------|---------------------|---------------------------------|---------------|------------|-----------------------|--------------------|------------------|
| )isplay | 200                 | rows per page.                  | Filter:       | •          |                       |                    |                  |
|         |                     |                                 |               |            | Se                    | earch Show All F   | Rows Clear       |
| All     | Amendment<br>Number | Amendment Type                  | Date Received | Event Type | Registrant            | File<br>Number     | Date of<br>Event |
|         | 57                  | Demographic Correction (< 1 yr) | 12/13/2019    | Death      | Carter, Sheila        | 2019-07-<br>000035 | 12/09/2019       |
|         | 41                  | Demographic Correction (< 1 yr) | 11/19/2019    | Death      | Sullivan, Michael     | 2019-07-<br>000016 | 10/16/2019       |
|         | 31                  | ME COD Replacement              | 11/01/2019    | Death      | Anderson, Tom         | 2019-07-<br>000026 | 10/21/2019       |
|         | 17                  | Demographic Correction (< 1 yr) | 10/23/2019    | Death      | Death, Test Amend     | 2019-07-<br>000006 | 09/16/2019       |
|         | 8                   | Demographic Correction (< 1 yr) | 10/17/2019    | Death      | Roberts, Thomas James | 2019-07-<br>000019 | 10/15/2019       |
|         | 1                   | Demographic Amendment (> 1 yr)  | 08/07/2019    | Death      | Death, First          | 2019-07-<br>000001 | 08/07/2019       |
|         |                     |                                 |               |            |                       | Tota               | I Records : 6    |
| Actions |                     | Add                             |               | Print      |                       |                    |                  |
| Assign  | To Another Qu       | ueue Comments                   |               | Queue List | - Provid              |                    |                  |

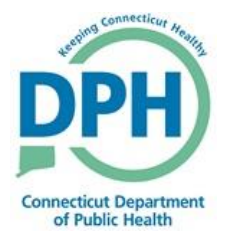

3. Select Amendment List under the Registrar section. Select the amendment you wish to approve or reject. Select Processing History in the Amendments Menu.

- Go to the drop down Action menu
- Select either Approve or Reject Amendment

| nendments Menu         | 1 2019-07-000001                                             | :First Death AUG-07 | -2019                        |         |                                                                                                    |  |  |
|------------------------|--------------------------------------------------------------|---------------------|------------------------------|---------|----------------------------------------------------------------------------------------------------|--|--|
| Amendment              | /Personal Valid/Medical Valid/Registered/Signed/Certified/NA |                     |                              |         |                                                                                                    |  |  |
| Processing History     | Processing History                                           |                     |                              |         |                                                                                                    |  |  |
| Supporting Information | Previous                                                     |                     |                              |         |                                                                                                    |  |  |
| Attachments            | Number                                                       |                     |                              |         |                                                                                                    |  |  |
| Change History         | Date Received AUG-07-2                                       | 019 🛗               | Date Mailed                  |         | i di la constante di la constante di la consta |  |  |
| Correspondence         | Determed as                                                  |                     |                              |         |                                                                                                    |  |  |
|                        | undeliverable                                                |                     | Amendment Status             | Pending |                                                                                                    |  |  |
|                        | Date Returned                                                |                     | Date Completed               |         | <b></b>                                                                                                    |  |  |
|                        | Action                                                       | •                   |                              |         |                                                                                                    |  |  |
|                        |                                                              | N                   |                              |         |                                                                                                    |  |  |
|                        | Facts Reject An                                              | nendment k          |                              |         |                                                                                                    |  |  |
|                        | Reject Reason                                                |                     |                              |         |                                                                                                    |  |  |
|                        | Other Reject                                                 |                     |                              |         |                                                                                                    |  |  |
|                        | Comment                                                      |                     |                              |         |                                                                                                    |  |  |
|                        | Status History                                               |                     |                              |         | 18                                                                                                    |  |  |
|                        | Start Date                                                   | End Date            | Status                       | User    | Comment                                                                                                    |  |  |
|                        | 08/07/2019 11:13 AM                                          |                     | Amendment Affirmed           | Fundir  |                                                                                                    |  |  |
|                        | 08/07/2019 11:13 AM                                          |                     | Pending                      | Fundir  | User has affirmed.                                                                                                    |  |  |
|                        | 08/07/2019 11:12 AM                                          | 08/07/2019 11:13 AM | Keyed (Requires Affirmation) | Fundir  |                                                                                                    |  |  |
|                        | 08/07/2019 11:12 AM                                          |                     | Amendment Approval Pending   | Fundir  |                                                                                                    |  |  |
|                        |                                                              |                     |                              | <       | 2 B Save D Return                                                                                                    |  |  |